## handshake

GOT THE APP!? How to Search for Campus Employment Through Handshake's Mobile App

University Payroll and Student

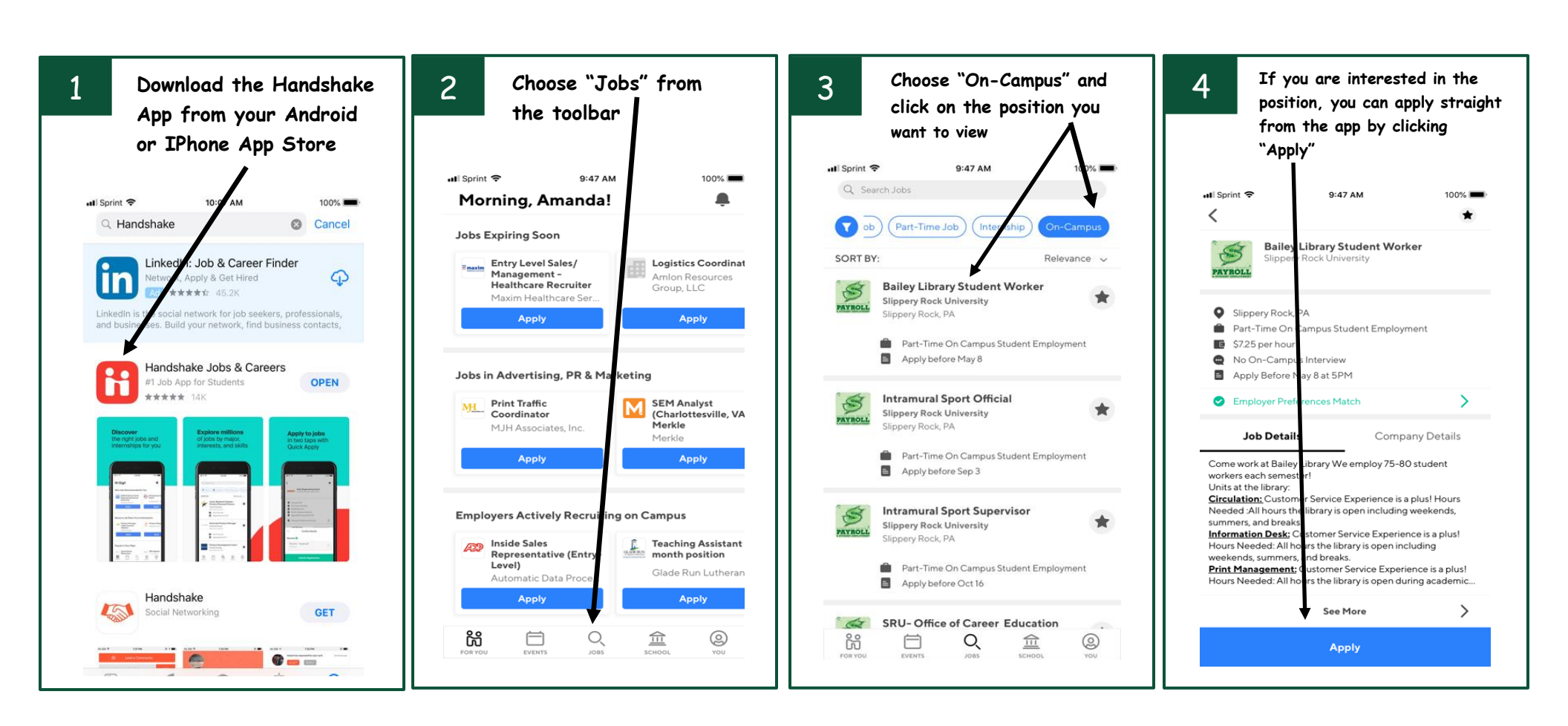